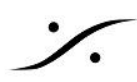

### Foobar と MAD の設定

<u>NICの設定</u> **MAD**の設定 ANEMANの設定 Foobar の設定 <u>サンプルレートの設定</u> **Device**の設定 Foobar でDSDIFFを再生する <u>必要なファイルのダウンロード</u> 設定 **MAD**の設定 Foobar の設定 **Output** Tools > SACD ANEMANでの設定 Foobar から Pyramix にベースバンドで録音する Foobar の設定 <u>MADの設定(確認)</u> <u>Pyramix の設定</u>

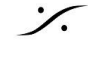

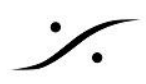

# Foobar と MAD の設定

Foobar の再生音を MAD を経由させて Anubis から再生するには、下記の様な設定を行ってください。

注意:Foobar は、ASIOを使用する場合、必ず ch 1/2 を使用します。他のアプリケーション(Pyramixなど)と併 用する場合、Foobarの出力をWDM 側に設定し、Bridge経由でPyramixにわたすように設定してください。

## NICの設定

NICは常に動作している状態に設定してください。そのために、まずPCのBIOS設定やWindowsの設定を <u>この</u> 情報に従って設定してください。

次に、NICそのものの詳細を設定しますが、設定項目はNICの機種により異なります。

MADパネルで Master ASIO host を Merging Audio Device に設定した状態で、常に左欄の MAD Statys が Running になっていることが必須条件となります。常に Running 状態になっているよう、ドライバーの詳細 設定を行ってから次の設定を開始してください。

| MADPanel                        |               |                   |                      |               |            | _        |               | < |
|---------------------------------|---------------|-------------------|----------------------|---------------|------------|----------|---------------|---|
|                                 |               | Channel Settings  |                      |               |            |          |               | ^ |
|                                 |               |                   |                      | 44.1/48k      | 88.2/96k   | 176.4/19 | 12k 352.8/384 | н |
| Citizentity Martin              |               | Inputs:           | 64 🔻                 | 64            | 64         | 32       | 16            |   |
| MAD is connected to network dev | ices          | Outputs:          | 64 🔻                 | 64            | 64         | 32       | 16            |   |
| Status: Running                 |               | Bridges:          | 2 👻                  | 2             | 2          | 2        | 2             |   |
| Sample Rate: 48kHz              |               | Ordering:         | 🗌 List bridge chann  | els before I, | /0's       |          |               |   |
| Clock: Locked on 169.254.19.12  | 5             |                   | (Required when brid  | ging a Dolby  | / Atmos Re | nderer   |               |   |
|                                 | _             |                   | ranning in the sume  | compater,     |            |          |               |   |
|                                 |               |                   |                      |               |            |          |               |   |
|                                 |               |                   |                      |               |            |          |               |   |
| Network Discovery               | Launch ANEMAN | ASIO Settings     |                      |               |            |          | Restart Ser   | ¥ |
|                                 |               | Master ASIO host: | Merging Audio Devi   | ce            |            |          | •             |   |
|                                 |               | Sample rate:      | 48000                |               |            |          | •             |   |
| Anubis den DELLYPS              |               | Buffer size:      | 192 [smpl] @ 44.1k   | Hz/48kHz      |            |          | •             |   |
| surger offersto                 |               | Sample type:      | 24bit Integer (Recon | nmended)      |            |          | •             |   |
|                                 |               | ASIO hosts:       | Mix safe mode        |               |            |          |               |   |
|                                 |               |                   |                      |               |            |          |               |   |

### ASIX AX88179A USB 3.2 Gen1 to Gigabit Ethernet Adapter での設定例:

「デバイスマネージャー」を開き「ネットワークアダプター」のツリーを開いて「ASIX AX88179A USB 3.2 Gen1 to Gigabit Ethernet Adapter」を「右クリック」>「プロパティ」を開き「詳細設定」の中の設定を下記の様に設定。

- Energy-Efficient Ethernet: 無効
- Flow Control Mode Select: Agressive Mode
- Force Suspend: 無効
- Green Ethernet: 無効
- Selective Suspend: 無効
- SSIdle Timeout:1

- Suspend AutoDetach: 無効
- Suspend Low Power: 無効
- ウェイクオン・パターン: 無効
- ウェイクオン・マジックパケット:無効
- ウェイクオン・リンク変化:無効
- 帯域制御:無効

### MADの 設定

MADパネルで Advanced を開き、ASIO Settings の Master ASIO host を Merging Audio Device に 設定します。

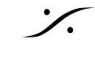

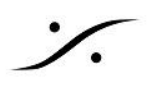

| MAD is connected to network devices       64       64       64       32       16         MAD is connected to network devices       Outputs:       64       64       64       32       16         Status: Running       Bridges:       2       2       2       2       2       2       2       2       2       2       2       2       2       2       2       2       2       2       2       2       2       2       2       2       2       2       2       2       2       2       2       2       2       2       2       2       2       2       2       2       2       2       2       2       2       2       2       2       2       2       2       2       2       2       2       2       2       2       2       2       2       2       2       2       2       2       2       2       2       2       2       2       2       2       2       2       2       2       2       2       2       2       2       2       2       2       2       2       2       2       2       2       2       2       2       2             |                                                                                                    |                                                                                                    |                                                                                              |                            |            | _         |                   |   |
|----------------------------------------------------------------------------------------------------|----------------------------------------------------------------------------------------------------|----------------------------------------------------------------------------------------------------|----------------------------------------------------------------------------------------------|----------------------------|------------|-----------|-------------------|---|
| MAD is connected to network devices       Inputs:       64       64       64       32       16         Status: Running       Bridges:       2       2       2       2       2       2       2       2       2       2       2       2       2       2       2       2       2       2       2       2       2       2       2       2       2       2       2       2       2       2       2       2       2       2       2       2       2       2       2       2       2       2       2       2       2       2       2       2       2       2       2       2       2       2       2       2       2       2       2       2       2       2       2       2       2       2       2       2       2       2       2       2       2       2       2       2       2       2       2       2       2       2       2       2       2       2       2       2       2       2       2       2       2       2       2       2       2       2       2       2       2       2       2       2       2                               |                                                                                                    | Channel Settings                                                                                        |                                                                                              |                            |            |           |                   | ^ |
| MAD is connected to network devices       Outputs:       64       64       64       32       16         MAD is connected to network devices       Outputs:       64       64       64       32       16         Status: Running       Bridges:       2       2       2       2       2       2       2       2       2       2       2       2       2       2       2       2       2       2       2       2       2       2       2       2       2       2       2       2       2       2       2       2       2       2       2       2       2       2       2       2       2       2       2       2       2       2       2       2       2       2       2       2       2       2       2       2       2       2       2       2       2       2       2       2       2       2       2       2       2       2       2       2       2       2       2       2       2       2       2       2       2       2       2       2       2       2       2       2       2       2       2       2       2       2              |                                                                                                    | Incutes                                                                                                 |                                                                                              | 44.1/48k                   | 88.2/96k   | 176.4/192 | k 352.8/3841      |   |
| MAD is connected to network devices     Outputs:     64     64     64     32     16       Status: Running     Bridges:     2     2     2     2     2     2     2     2     2     2     2     2     2     2     2     2     2     2     2     2     2     2     2     2     2     2     2     2     2     2     2     2     2     2     2     2     2     2     2     2     2     2     2     2     2     2     2     2     2     2     2     2     2     2     2     2     2     2     2     2     2     2     2     2     2     2     2     2     2     2     2     2     2     2     2     2     2     2     2     2     2     2     2     2     2     2     2     2     2     2     2     2     2     2     2     2     2     2     2     2     2     2     2     2     2     2     2     2     2     2     2     2     2     2     2     2     2     2     2     2     2     <                                                                                                    | Statement of Automatic                                                                                                    | inputs.                                                                                                 | 64 🔻                                                                                         | 64                         | 64         | 32        | 16                |   |
| Status: Running     Bridges:     2     2     2     2     2     2     2     2     2     2     2     2     2     2     2     2     2     2     2     2     2     2     2     2     2     2     2     2     2     2     2     2     2     2     2     2     2     2     2     2     2     2     2     2     2     2     2     2     2     2     2     2     2     2     2     2     2     2     2     2     2     2     2     2     2     2     2     2     2     2     2     2     2     2     2     2     2     2     2     2     2     2     2     2     2     2     2     2     2     2     2     2     2     2     2     2     2     2     2     2     2     2     2     2     2     2     2     2     2     2     2     2     2     2     2     2     2     2     2     2     2     2     2     2     2     2     2     2 <th2< th="">     2     <th2< th="">     2     <th2< td=""><td>MAD is connected to network devices</td><td>Outputs:</td><td>64 🔻</td><td>64</td><td>64</td><td>32</td><td>16</td><td></td></th2<></th2<></th2<> | MAD is connected to network devices                                                                                                    | Outputs:                                                                                                | 64 🔻                                                                                         | 64                         | 64         | 32        | 16                |   |
| Sample Rate: 48kHz     Ordering:     List bridge channels before I/O's       Clock: Locked on 169.254.113.120     (Required when bridging a Dolby Atmos Renderer running in the same computer)       Network Discovery     Launch ANEMAN                                                                                                    | Status: Running                                                                                                    | Bridges:                                                                                                | 2 🔻                                                                                          | 2                          | 2          | 2         | 2                 |   |
| Clock: Locked on 169.254.113.120 (Required when bridging a Dolby Atmos Renderer running in the same computer)           Network Discovery         Launch ANEMAN         ASID Settings         Restart Set                                                                                                    | Sample Rate: 48kHz                                                                                                    | Ordering:                                                                                               | 🗌 List bridge chann                                                                          | els before I,              | /0's       |           |                   |   |
| Network Discovery Launch ANEMAN ASIO Settings Restart Se                                                                                                    | Clock: Locked on 169.254.113.120                                                                                                    |                                                                                                    | (Required when brid<br>running in the same                                                   | ging a Dolby<br>computer)  | y Atmos Re | nderer    |                   |   |
| Network Discovery Launch ANEMAN ASIO Settings Restart Se                                                                                                    |                                                                                                    |                                                                                                    | 5                                                                                            |                            |            |           |                   |   |
| Network Discovery Launch ANEMAN ASID Settings Restart Se                                                                                                    |                                                                                                    |                                                                                                    |                                                                                              |                            |            |           |                   |   |
| Network Discovery Launch ANEMAN ASIO Settings Restart Se                                                                                                    |                                                                                                    |                                                                                                    |                                                                                              |                            |            |           |                   |   |
|                                                                                                    |                                                                                                    |                                                                                                    |                                                                                              |                            |            |           |                   |   |
| Master ASIO host: Merging Audio Device                                                                                                    | Network Discovery Launch At                                                                                                    | NEMAN ASIO Settings                                                                                     |                                                                                              |                            |            | Ē         | Restart Serv      |   |
| Sample rate: 48000                                                                                                    | Network Discovery                                                                                                    | ASID Settings Master ASIO host:                                                                         | Merging Audio Devi                                                                           | ce                         |            | Ē         | Restart Serv      |   |
| Buffer size: 192 [smpl] @ 44.1kHz/48kHz                                                                                                    | Network Discovery                                                                                                    | NEMAN ASIO Settings<br>Master ASIO host:<br>Sample rate:                                                | Merging Audio Devi<br>48000                                                                  | ce                         |            | Ĩ         | Restart Serv<br>v |   |
| Anubis_dsp Horus_subbs DELLARS Sample type: 24bit Integer (Recommended)                                                                                                    | Network Discovery Launch Af                                                                                                    | NEMAN ASIO Settings<br>Master ASIO host:<br>Sample rate:<br>Buffer size:                                | Merging Audio Devi<br>48000<br>192 [smpl] @ 44.1k                                            | ce<br>Hz/48kHz             |            | Ē         | Restart Serv      |   |
| ASIO hosts: 📈 Mix safe mode                                                                                                    | Network Discovery     Launch Al       Image: Anubis_dsp     Image: Anubis_dsp         Image: Anubis_dsp     Image: Anubis_dsp       Image: Anubis_dsp       Image: Anubis_dsp | NEMAN ASIO Settings<br>Master ASIO host:<br>Sample rate:<br>Buffer size:<br>Sample type:                | Merging Audio Devi<br>48000<br>192 [smpl] @ 44.1k<br>24bit Integer (Recon                    | ce<br>Hz/48kHz<br>nmended) |            | 1         | Restart Serv      |   |
|                                                                                                    | Network Discovery Launch Af                                                                                                    | NEMAN ASIO Settings<br>Master ASIO host:<br>Sample rate:<br>Buffer size:<br>Sample type:<br>ASIO hosts: | Merging Audio Devi<br>48000<br>192 [smpl] @ 44.1k<br>24bit Integer (Recon<br>☑ Mix safe mode | ce<br>Hz/48kHz<br>nmended) |            | <u> </u>  | Restart Serv      |   |
|                                                                                                    | Network Discovery       Launch Al         Image: Anubis_dsp       Image: Anubis_dsp       Image: Anubis_dsp         Image: Anubis_dsp       Image: Anubis_dsp       Image: Anubis_dsp                                                                                                    | NEMAN ASIO Settings<br>Master ASIO host:<br>Sample rate:<br>Buffer size:<br>Sample type:<br>ASIO hosts: | Merging Audio Devi<br>48000<br>192 [smpl] @ 44.1k<br>24bit Integer (Recon<br>☑ Mix safe mode | ce<br>Hz/48kHz<br>nmended) |            | 1         | Restart Serv      |   |

ASIOhost64(Foobarのこと)に設定すると、Foobarが再生状態でない時にMADがエラーを報告します。

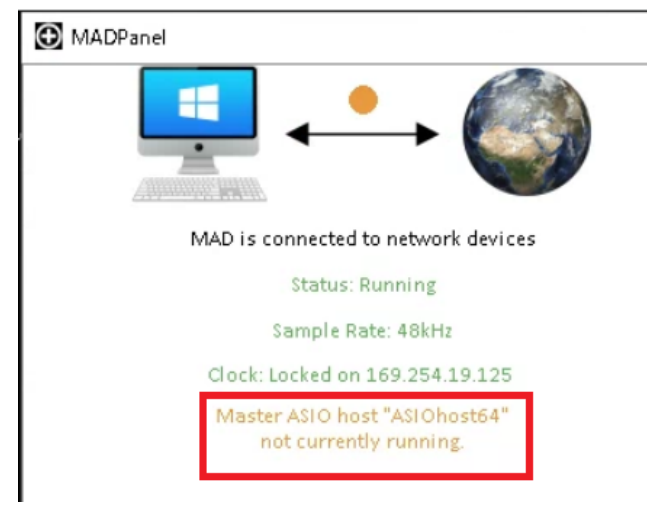

注意:Pyramix やその他DAWでMADを使用する場合、これらのアプリケーションを起動させた後にそれらのア プリケーション名を"Master ASIO host"に設定することができます。DAWアプリケーションを設定した場合、アプ リケーションの使用するサンプリング周波数によりMADのサンプリングレートが自動的に変更されます。

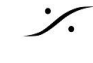

1

### ANEMANの設定

ANEMANは、シンプルに ASIO Output 1/2 を適当なAnubisの Source に(この例では DAW)にパッチしてく ださい。

| Mat   | rixView |      |      |         |                      |             |    |          |             |             |              |              |                    |                     |                    |                     |                  |                  |                 |             |             |              |             |             |             |
|-------|---------|------|------|---------|----------------------|-------------|----|----------|-------------|-------------|--------------|--------------|--------------------|---------------------|--------------------|---------------------|------------------|------------------|-----------------|-------------|-------------|--------------|-------------|-------------|-------------|
|       |         |      |      |         |                      |             |    |          | -           | And         | ubis         | s_ds         | ip.                |                     |                    |                     |                  |                  |                 |             |             |              |             |             |             |
|       |         |      |      |         |                      |             |    |          |             | Pł          | nys          | ical         | Ou                 | ιtρι                | ıts                |                     |                  |                  |                 |             | S           | ou           | rces        |             |             |
|       |         |      |      |         |                      |             |    | Ą        | XL          | R 1,        | Ja           | ck S         | He                 | ad                  | He                 | ad                  | Mi               | c/L              | In:             | DA          | w           | Str          | DAV         | V           | DA          |
|       |         |      |      |         |                      |             |    | â        |             |             |              |              |                    |                     |                    |                     |                  |                  |                 |             |             |              |             |             |             |
|       |         |      |      |         |                      |             |    | CTIONS T |             |             |              |              |                    |                     |                    |                     |                  |                  |                 |             |             | +            |             |             |             |
|       |         |      | CO   | NNECT   | IONS FI              | ROM >>      | ** | CONNE    | XLR 1/2 - 1 | XLR 1/2 - 2 | Jack 3/4 - 3 | Jack 3/4 - 4 | Headphone 1 - Left | Headphone 1 - Right | Headphone 2 - Left | Headphone 2 - Right | Mic/Line 1-2 - 1 | Mic/Line 1-2 - 2 | Inst/Line 3 - 1 | DAW 1-2 - 1 | DAW 1-2 - 2 | Stream (1-8) | DAW 3-4 - 1 | DAW 3-4 - 2 | DAW 5-6 - 1 |
| Ξ     |         | Its  | h    | Co      | mbo 1                | /2 - 1      |    |          |             |             |              |              |                    |                     |                    |                     |                  |                  |                 |             |             |              |             |             |             |
| dsb.  | MO.     | npu  | õ    | Co      | mbo 1                | /2-2        |    |          |             |             |              |              |                    |                     |                    |                     |                  |                  |                 |             |             |              |             |             |             |
| bis   |         | le   | ck 3 | Ja      | ck 3/4               | - 3         |    |          |             |             |              |              |                    |                     |                    |                     |                  |                  | -               |             |             |              |             |             |             |
| Anu   |         | nysi | n Ja | 5L<br>B | ck 3/4               | -4<br>Mic 1 |    |          |             |             |              |              |                    |                     |                    |                     |                  |                  |                 |             |             |              |             |             |             |
|       |         | ā    | n B  | M       | ain 1-2              | -1          |    |          | ÷.          |             |              |              |                    |                     |                    |                     |                  |                  |                 |             |             |              |             |             |             |
|       |         | s    | Mai  | M       | ain 1-2              | - 2         |    |          |             |             |              |              |                    |                     |                    |                     |                  |                  |                 |             |             |              |             |             |             |
|       |         | itor | le 1 | Cu      | ie 1 - 1             |             |    |          |             |             |              |              |                    |                     |                    |                     |                  |                  |                 |             |             |              |             |             |             |
|       |         | Non  | 2 00 | Cu      | ie1-2                |             |    |          |             |             |              |              |                    | -                   |                    |                     |                  |                  |                 |             |             |              |             |             |             |
|       |         | -    | Cue  | CL      | ie 2 - 1<br>ie 2 - 2 |             |    |          |             |             |              |              |                    |                     |                    |                     |                  |                  |                 |             |             |              |             |             |             |
| ⊡ sa  |         |      |      |         | 310 Out<br>310 Out   | put 1       |    |          |             |             |              |              |                    |                     |                    |                     |                  |                  |                 |             |             |              |             |             |             |
| II XI | -       |      |      | A       | SIO Out              | put 3       |    |          |             |             |              |              |                    |                     |                    |                     |                  |                  |                 |             |             |              |             |             |             |
| DEI   |         |      |      | A       | SIO Out              | put 4       |    |          |             |             |              |              |                    |                     |                    |                     |                  |                  |                 |             |             |              |             |             |             |
|       |         |      |      | A       | no out               | pucs        |    |          |             |             |              |              |                    |                     |                    |                     |                  |                  |                 |             |             |              |             |             |             |

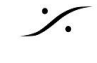

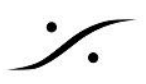

### Foobar の設定

サンプルレートの設定

前ページの「MADの設定」で、常に MAD がASIOのサンプルレートを決定するように設定しました。ということ CDデータなどの 44100 Hz のデータを含め、Foobar は常に 48000 Hz のデータで再生する必要があります。 つまりサンプリングレート変換を行う必要があります。

これには、File > Preference で Playback > DSP Manageer に Resampler を加え、常に48000 Hz で再 生するように設定してください。

| Preferences: DSP Manager          |                             |   |                              | ? | ×        |
|-----------------------------------|-----------------------------|---|------------------------------|---|----------|
| ···· Components                   | Active DSPs                 |   | Available DSPs               |   |          |
| Context Menu                      | Resampler (dBpoweramp/SSRC) | × | Advanced Limiter             |   | +        |
| > Default User Interface          |                             |   | Convert mono to stereo       |   | +        |
| Keyboard Shortcuts                |                             |   | Convert stereo to 4 channels |   | +        |
| <ul> <li>Media Library</li> </ul> |                             |   | Crossfader                   |   | +        |
| Album List                        |                             |   | Downmix channels to mono     |   | +        |
| ✓ ·Playback                       |                             |   | Downmix channels to stereo   |   | +        |
| Decoding                          |                             |   | Equalizer                    |   | +        |
| - DSP Manager                     |                             |   | Hard -6dB limiter            |   | +        |
| ✓ Output                          |                             |   | Move stereo to rear channels |   | +        |
| ASIO                              |                             |   | Resampler (dBpoweramp/SSRC)  |   | +        |
| <ul> <li>✓ Tools</li> </ul>       |                             |   | Resampler (RetroArch)        |   | +        |
| DSD Processor                     |                             |   | Resampler (SRC)              |   | +        |
| ReplayGain Scanner                |                             | 1 | Reverse stereo channels      |   | <u> </u> |
| SACD                              |                             |   | Skin Silence                 |   |          |
| freedb Tagger                     |                             |   |                              |   | -        |
| Advanced                          |                             |   | Upmix to 5.1                 |   | +        |
|                                   |                             |   | Upmix to 7.1                 |   | +        |
|                                   |                             |   |                              |   |          |

Preferences: DSP Manager ···· Components Active DSPs Available DSPs Display Resampler (dBpoweramp/SSRC) × Advanced Limiter + - Context Menu ... > Default User Interface Convert mono to stereo + Keyboard Shortcuts ert stereo to 4 channels + × Resampler Settings Media Library sfader + --- Album List nmix channels to mono + Networking Target sampling rate: 48000 Hz nmix channels to stereo Playback + - Decoding lizer + DSP Manager OK Cancel -6dB limiter + ✓ · Output stereo to rear channels + ASIO

?

 $\times$ 

# 1

### Device の設定

MADを再生に使用しますので、File > Preference で Playback > Outuput で Device を ASIO:Merging Audio Device に設定してください。

| ···· Components                                                                                                    | Device                                                                                              |                                                   |                                        |               |     |
|----------------------------------------------------------------------------------------------------|----------------------------------------------------------------------------------------------------|---------------------------------------------------|----------------------------------------|---------------|-----|
| Context Menu                                                                                                    | ASIO : Merging Audio Device                                                                         |                                                   |                                        |               | ~   |
| Keyboard Shortcuts     Media Library                                                                                                    | Buffer length                                                                                       |                                                   |                                        |               |     |
| Album List<br>Networking                                                                                                    |                                                                                                    | 1000 ms                                           |                                        |               |     |
| ✓ Playback<br>— Decoding                                                                                                    | Warning; setting too low buffe                                                                      | r length may cause som                            | e visualization effects t              | o stop workir | ig, |
| DSP Manager<br>Output                                                                                                    | Output format                                                                                       |                                                   |                                        |               |     |
| ASIO<br>Shell Integration                                                                                                    | Output data format:                                                                                 |                                                   | $\sim$                                 | Dither        |     |
| ✓ Tools                                                                                                    | Output data format will be chosen                                                                   | automatically for the sel                         | lected device.                         |               |     |
| DSD Processor<br>ReplayGain Scanner                                                                                                    | Fading                                                                                              |                                                   |                                        |               |     |
| DSD Processor     ReplayGain Scanner     SACD     Tagging     freedb Tagger                                                                         | Fading                                                                                              | ,<br>and volume changes                           |                                        |               |     |
| DSD Processor     ReplayGain Scanner     SACD     Tagging     freedb Tagger     Advanced                                                            | Fading<br>Enable smooth seeking, pause<br>Name                                                      | and volume changes<br>Fade in                     | Fade out                               |               | ^   |
| DSD Processor<br>ReplayGain Scanner<br>SACD<br>                                                                                                    | Fading<br>Enable smooth seeking, pause<br>Name<br>Pause and stop                                    | and volume changes<br>Fade in<br>100 ms           | Fade out<br>100 ms                     |               | ^   |
|                                                                                                    | Fading<br>Enable smooth seeking, pause<br>Name<br>Pause and stop<br>Seek                            | and volume changes<br>Fade in<br>100 ms<br>100 ms | Fade out<br>100 ms<br>100 ms           |               | ^   |
| ← DSD Processor<br>← ReplayGain Scanner<br>← SACD<br>✓ Tagging<br>← freedb Tagger<br>← Advanced                                                     | Fading Enable smooth seeking, pause Name Pause and stop Seek Macual track chance Fade in:           | Fade in<br>Fade in<br>100 ms<br>100 ms<br>100 ms  | Fade out<br>100 ms<br>100 ms<br>100 ms |               | ~   |
| <ul> <li>→ DSD Processor</li> <li>→ ReplayGain Scanner</li> <li>→ SACD</li> <li>✓ • Tagging</li> <li>→ freedb Tagger</li> <li>→ Advanced</li> </ul> | Fading Enable smooth seeking, pause Name Pause and stop Seek Manual track channe Fade in: Fade out: | Fade in<br>Fade in<br>100 ms<br>100 ms<br>100 ms  | Fade out<br>100 ms<br>100 ms<br>100 ms |               | ~   |

以上の設定で、Foobarの出力は常に Anubisの Source: DAW を選択すると聴くことができます。

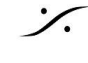

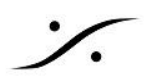

### Foobar でDSDIFFを再生する

必要なファイルのダウンロード

Foobar に、数種のプラグインをインストールすることで、DSDIFFを352.8kHzで再生することができます。 Foobarをインストールした後に、これらのプラグインをインストールしてください。

Foobar のインストール方法とプラグインのインストール方法は、一般的なインターネットのサイトを参照してくだ さい。

必要なプラグインは下記となります。

- ASIO サポート プラグイン
- <u>SACD デューダー プラグイン</u>
- <u>WASAPI プラグイン</u>

### 設定

MADの設定

まず MAD では、次の図の様に設定してください。

| MADPanel     | I                                                      |                                |                |      |                                               |                          |            | -         |          | ×        |
|--------------|--------------------------------------------------------|--------------------------------|----------------|------|-----------------------------------------------|--------------------------|------------|-----------|----------|----------|
| UNITE        | RAV/AES67                                              | MASSCORE                       |                |      |                                               |                          |            |           |          |          |
|              |                                                        |                                | Channel Settin | gs   |                                               |                          |            |           |          |          |
|              | ╄ ↔ 🥼                                                  |                                |                |      |                                               | 44.1/48k                 | 88.2/96k   | 176.4/19  | 2k 352.6 | /384k    |
|              |                                                        |                                | Inputs:        |      | 64 💌                                          | 64                       | 64         | 32        | 1        | .6       |
|              | MAD is connected to network devices                    |                                | Outputs:       | 1    | 64 💌                                          | 64                       | 64         | 32        | 1        | .6       |
|              | Status: Running                                        |                                | Bridges:       |      | 2 👻                                           | 2                        | 2          | 2         |          | 2        |
|              | Sample Rate: 48kHz                                     |                                | Ordering:      |      | 🗌 List bridge channe                          | ls before I,             | /0's       |           |          |          |
|              | Clock: Locked on 169.254.113.120                       |                                |                |      | (Required when bridg<br>running in the same o | ing a Dolb;<br>computer) | y Atmos Re | nderer    |          |          |
|              | not currently running.                                 |                                |                |      |                                               |                          |            |           |          |          |
|              |                                                        |                                |                |      |                                               |                          |            |           |          |          |
| Network Disc | overy                                                  | Launch ANEMAN                  | ASIO Settings  |      |                                               |                          |            |           | Restar   | : Server |
|              |                                                        |                                | Master ASIO h  | ost: | ASIOhost64                                    |                          |            |           |          | -        |
|              | A                                                      | 2                              | Sample rate:   |      | 48000                                         |                          |            |           |          | -        |
| TEAGNAG      |                                                        | 0                              | Buffer size:   |      | 192 [smpl] @ 44.1kH                           | iz/48kHz                 |            |           |          | -        |
| 25501442     | H0102_00000                                            | 9.                             | Sample type:   |      | 24bit Integer (Recom                          | mended)                  |            |           |          | •        |
|              |                                                        |                                | ASIO hosts:    |      | 🗹 Mix safe mode                               |                          |            |           |          |          |
|              |                                                        |                                |                |      |                                               |                          |            |           |          |          |
|              |                                                        |                                |                |      |                                               |                          |            |           |          |          |
| Network Ada  | oters                                                  |                                | WDM Settings   |      |                                               |                          |            |           |          |          |
| Primary:     | Intel(D) DDO/1000 DT Dual Port Server                  | Adapter (1 💌                   |                |      | Speakers (MAD Ou                              | itput)                   | 🗌 Line (†  | MAD Aux   | Output)  |          |
| Secondary:   | None                                                   | •                              | Inputs:        |      | 2                                             | •                        | 2          |           |          | ~        |
| Latency:     | 6/12/48 (AE\$67)                                       | •                              | Inputs map:    |      | Input 1-2                                     | •                        | Input 1-2  |           |          | Y        |
| L            |                                                        |                                | Outputs:       |      | 2                                             | •                        | 2          |           |          | 7        |
|              |                                                        |                                | Outputs map:   |      | Output 1-2                                    | •                        | Output 1   | -2        |          | 7        |
|              | Version: 2<br>Click <u>here</u> to access MAD online d | .1.0 build 895<br>ocumentation | Arrangement    |      |                                               |                          | Multip     | le stereo | devices  |          |
|              | Advanced                                               | l Settings <<                  |                |      |                                               |                          |            |           |          |          |

: dsp Japan Ltd, 4-8-5 Nakameguro, Meguro-ku, Tokyo 153-0061 T: 03-5723-8181 F: 03-3794-5283 U: http://www.dspj.co.jp

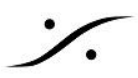

- 1. 352.8/386 kHz でのチャンネル数が "2" 以上になるように設定してください。
- 2. Master ASIO host は、ASIOhost64に設定してください。Sampling Rate は、そのアプリケーションに自動追従 します。ただしFoobarが再生していない場合、Mergin Audio Device がエラーを報告します。
- 3. Buffer size は、再生時に音がドロップしない値 かつ、左下Latencyで設定している値(デフォルトはAES67)の 整数倍に設定してください。ほとんどの場合 192 [smpl] でうまく動作します。

### Foobar の設定

3つのプラグインはすべてインストールしたものとして、設定のみを説明します。

Foobar を起動させ、PlayList に DSDIFF ファイルを認識させたら、File > Preference を開いてください。

| 0 | u | t | р | u | t |
|---|---|---|---|---|---|
|---|---|---|---|---|---|

| Preferences: Output                                                                            |                                                                        |                                     |                            | ?           | $\times$ |
|------------------------------------------------------------------------------------------------|------------------------------------------------------------------------|-------------------------------------|----------------------------|-------------|----------|
| r Components<br>✓ Display<br>Context Menu                                                      | Device<br>ASIO : Merging Audio Device                                  |                                     |                            |             | ~        |
| Oefault User Interface     Background and Notifications     Colors and Fonts     Playlist View | Buffer length                                                          |                                     |                            |             |          |
| Media Library                                                                                  | Warning: setting too low buff                                          | 1000 ms<br>er length may cause some | e visualization effects to | stop workin | g,       |
| Networking     Playback     Output     Output     ASIO     Shell Integration                   | Output format Output data format: Output data format will be chosen    | n automatically for the sel         | ected device.              | Dither      |          |
| ✓ · Tools<br>— DSD Processor<br>— ReplayGain Scanner                                           | Fading<br>Enable smooth seeking, pause                                 | and volume changes                  |                            |             |          |
| SACD                                                                                           | Name                                                                   | Fade in                             | Fade out                   |             | ^        |
| Advanced                                                                                       | Pause and stop<br>Seek<br>Manual track change<br>Fade in:<br>Fade out: | 100 ms<br>100 ms<br>100 ms          | 100 ms<br>100 ms<br>100 mc |             | ~        |
|                                                                                                | Reset all Reset page                                                   |                                     | OK Cancel                  | Ap          | ply      |

Device は ASIO: Merging Audio Device に設定してください。

ASIO をクリックして次の設定を行ってください。

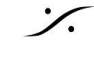

| references: ASIO |                                                                                                    | ? | × |
|------------------|----------------------------------------------------------------------------------------------------|---|---|
|                  | ASIO drivers<br>ASIO4ALL v2<br>DSD Transcoder (DoP/Native)<br>Merging Audio Device<br>MT ASIO Bridge                                         |   |   |
|                  | Double-click an entry to activate the driver's control panel. Use 64-bit ASIO drivers Run with high process priority Custom channel mappings |   |   |

#### Tools > SACD

1

| Preferences: SACD                                                                                                    |                                                                                                    | ?     | ×   |
|----------------------------------------------------------------------------------------------------|----------------------------------------------------------------------------------------------------|-------|-----|
| Components<br>Display<br>Keyboard Shortcuts<br>Media Library<br>Media Library<br>Media Libr | Output Mode: PCM   PCM Volume: OdB   IFE-10dB Log Overloads   PCM Samplerate: 352800   DSD2PCM Mode: Multistage (32fp)   Coad Save   Preferable Area: Stereo   Editable Tags Store Tags With ISO   Linked 2CH/MCH Tags   Edited Master Playback   DSD Processor:   None   Trace |       |     |
|                                                                                                    | Reset all Reset page OK Cance                                                                                                    | el Ap | ply |

Output Mode を PCM に設定してください。

以上で Foobar 上で DSDIFF ファイルの再生が可能になります。

次に ANEMAN で、ASIO出力をどのように AoIP 機器の出力に接続するかを設定します。

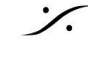

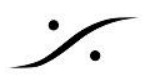

### ANEMANでの設定

ANEMANを起動してください。 ANEMANのインストール方法や操作は、ANEMANのマニュアルを御覧ください。

Sample Rate Zone の Smaple Rate Master をASIOにしておくと、アプリケーション(この例では Fobar)で再 生する Fs に、ASIO や Merging DACのFsが自動的に追従します。

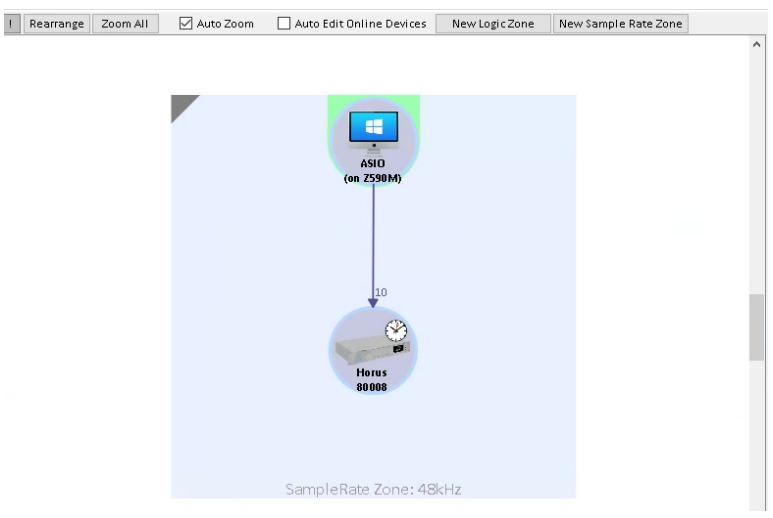

World View で ASIO PC と Merging DAC を両方選択してください。

Matrix View でASIO Output 1-8 を D/A 1-8 に接続してください(この例ではマルチキャストを使って、Horus のヘッドフォン出力にも ASIO Output 1/2 を接続しています)。

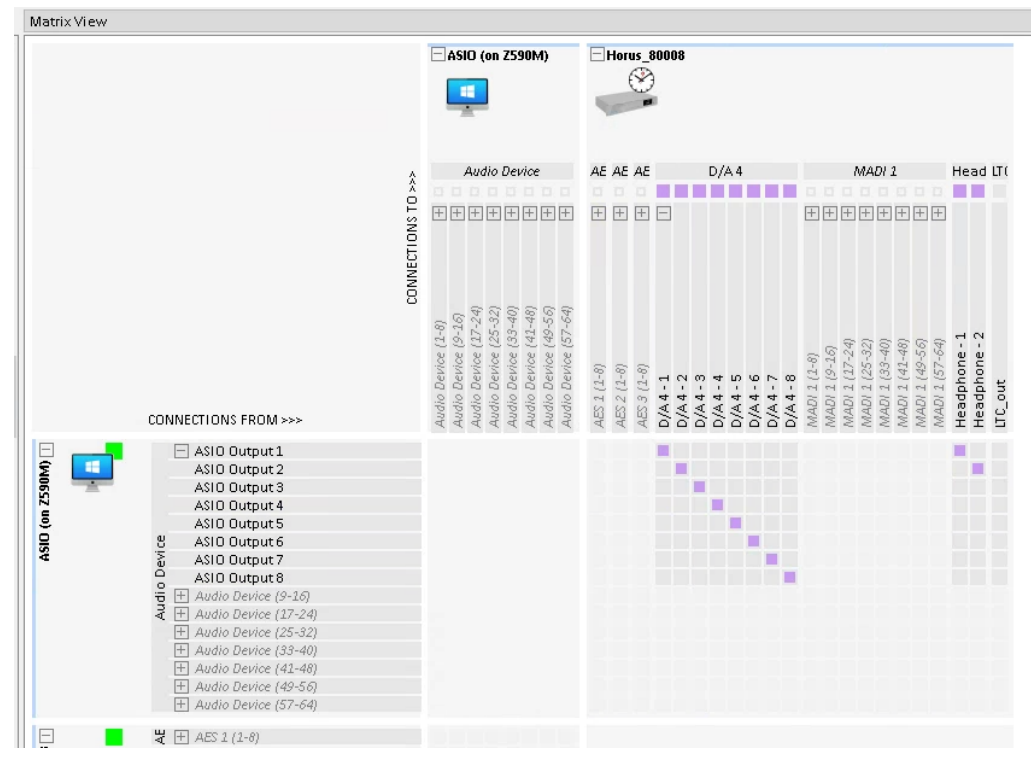

ただしこの例では、5.1ch+2chの DSDIFF を再生した場合、ファイルフォーマットが 5.1ch (L, R, C, LFe, Ls, Rs) + Stereo (L, R) となっているため、サラウンドミックスの L/R がヘッドフォンから出力されます。これを回避 するためには、Anubis の様な機器で Source の切り替えを行う必要があります。

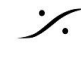

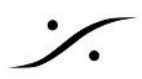

# Foobar から Pyramix にベースバンドで録音する

Foobarで再生している音をPyramixにベースバンドで録音する方法について解説します。これまでの設定を基 に設定します。

### Foobar の設定

これまでの設定では、MADをFoobarで使用していましたが、今度は Pyramix でMADを使用します。 そのため、FoobarのOutputに使うデバイスを変更しなくてはなりません(ASIOはWDMと異なり、全てのアプリ ケーションで共有することができません。DAWがASIOを使用する場合、他のアプリケーションでASIOを使用す ることができません)。

File > Preference を開き Playback > Outuput で Device を ASIO : ASIO4ALLに設定してください。

| Preferences: Output                                 |                                   |                                    |                            | ?             | $\times$ |
|-----------------------------------------------------|-----------------------------------|------------------------------------|----------------------------|---------------|----------|
| r Components                                        | Device                            |                                    |                            |               |          |
| Display     Context Menu     Default Lear Interface | ASIO : ASIO4ALL v2                |                                    |                            |               | Ý        |
|                                                     | Buffer length                     |                                    |                            |               |          |
| Keyboard Shortcuts     Media Library                | Warning: setting too low buffe    | 1000 ms<br>er length may cause som | e visualization effects to | o stop workir | ìg,      |
| Networking     Playback                             | Output format                     |                                    |                            |               |          |
| Decoding<br>DSP Manager                             | Output data format:               |                                    | ~ [                        | Dither        |          |
| Output ASIO                                         | Output data format will be chosen | automatically for the sel          | ected device.              |               |          |
| Shell Integration                                   | Fading                            |                                    |                            |               |          |
|                                                     | Enable smooth seeking, pause      | and volume changes                 |                            |               |          |
| SACD                                                | Name                              | Fade in                            | Fade out                   |               | ^        |
| ✓ · Lagging                                         | Pause and stop                    | 100 ms                             | 100 ms                     |               |          |
| Advanced                                            | Seek<br>Manual track change       | 100 ms                             | 100 ms                     |               | ~        |
|                                                     | Fade in:                          |                                    |                            |               |          |
|                                                     | Fade out:                         |                                    |                            |               |          |
|                                                     | Reset all Reset page              |                                    | OK Cancel                  | Ap            | ply      |

注意:この例では、この例に従って、常に 48000 Hz でデータを再生するように設定しているものとしています。

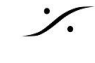

### MADの設定(確認)

MADパネルの Advanced を開き、WDMの出力(WDM Settings > Outputs map)を Bridge Channel 1-2 に設定してください。

| - 14104 (PCAV) 204 (1384)                                                                                                    |                                   |                                                                                    |                                                                                                    |                                          |                                                   | 1-1                          |
|----------------------------------------------------------------------------------------------------|-----------------------------------|------------------------------------------------------------------------------------|----------------------------------------------------------------------------------------------------|------------------------------------------|---------------------------------------------------|------------------------------|
|                                                                                                    |                                   | Channel Settings                                                                   |                                                                                                    |                                          |                                                   |                              |
|                                                                                                    | $\rightarrow$                     |                                                                                    | 44.1/48                                                                                                    | k 88.2/96k                               | 176.4/19                                          | 2k 352.8                     |
| AND THE REAL PROPERTY AND THE REAL PROPERTY |                                   | Inputs:                                                                            | 64 🕶 64                                                                                                    | 64                                       | 32                                                | J                            |
| MAD is connected to                                                                                                    | network devices                   | Outputs:                                                                           | 64 🔻 64                                                                                                    | 64                                       | 32                                                | 1                            |
| Status: Ru                                                                                                    | ning                              | Bridges:                                                                           | 2 🔹 2                                                                                                    | 2                                        | 2                                                 | 17                           |
| Sample Rate                                                                                                    | : 48kHz                           | Ordering:                                                                          | List bridge channels befor                                                                                                    | ≘ I/O's                                  |                                                   |                              |
| Clock: Locked on 16                                                                                                    | 9.254.19.125                      |                                                                                    | (Required when bridging a Do<br>running in the same computer                                                                                                    | lby Atmos Re<br>')                       | nderer                                            |                              |
|                                                                                                    |                                   |                                                                                    |                                                                                                    |                                          |                                                   |                              |
| etwork Discovery                                                                                                    | Launch ANEMAN                     | ASIO Settings                                                                      |                                                                                                    |                                          |                                                   | Restart                      |
|                                                                                                    |                                   | Master ASIO host:                                                                  | Merging Audio Device                                                                                                    |                                          |                                                   |                              |
|                                                                                                    |                                   | Sample rate:                                                                       | 48000                                                                                                    |                                          |                                                   |                              |
| DELLXPS Anubis ds p                                                                                                    |                                   | Buffer size:                                                                       | 192 [smpl] @ 44.1kHz/48kHz                                                                                                    |                                          |                                                   |                              |
|                                                                                                    |                                   | Sample type:                                                                       | 24bit Integer (Recommended                                                                                                    | l                                        |                                                   |                              |
|                                                                                                    |                                   | ASIO hosts:                                                                        | 🗹 Mix safe mode                                                                                                    |                                          |                                                   |                              |
|                                                                                                    |                                   |                                                                                    |                                                                                                    |                                          |                                                   |                              |
|                                                                                                    |                                   |                                                                                    |                                                                                                    |                                          |                                                   |                              |
| twork Adapters                                                                                                    |                                   | WDM Settings                                                                       |                                                                                                    |                                          |                                                   |                              |
| twork Adapters<br>imary: ASIX AX88179A USB 3.                                                                                                    | Gen1 to Gigabit Ethernet 🔻        | WDM Settings                                                                       | Speakers (MAD Output)                                                                                                    | Line (1                                  | MAD Aux                                           | Output)                      |
| t <b>work Adapters</b><br>imary: ASIX AX88179A USB 3.<br>condary: None                                                                                                    | 2 Gen1 to Gigabit Ethernet 🔻      | WDM Settings                                                                       | Speakers (MAD Output)                                                                                                    | 2                                        | MAD Aux                                           | Output)                      |
| twork Adapters<br>imary: ASIX AX88179A USB 3.;<br>condary: None<br>tency: 6/12/48 (AES67)                                                                                                    | 2 Gen1 to Gigabit Ethernet ▼<br>▼ | WDM Settings<br>Inputs:<br>Inputs map:                                             | Speakers (MAD Output) 2 Fridge Channel 1-2                                                                                                    | Line (1<br>2<br>Bridge C                 | MAD Aux<br>hannel 1-                              | Output)<br>2                 |
| twork Adapters<br>imary: ASIX AX88179A USB 3.<br>condary: None<br>tency: 6/12/48 (AES67)                                                                                                    | 2 Gen1 to Gigabit Ethernet 💌<br>👻 | WDM Settings<br>Inputs:<br>Inputs map:<br>Outputs:                                 | Speakers (MAD Dutput) 2 Fridge Channel 1-2 2                                                                                                    | Line (I<br>2<br>Bridge C                 | MAD Aux<br>hannel 1-1                             | Output)                      |
| twork Adapters<br>imary: ASIX AX88179A USB 3.<br>condary: None<br>itency: 6/12/48 (AES67)                                                                                                    | 2 Gen1 to Gigabit Ethernet ▼<br>▼ | WDM Settings<br>Inputs:<br>Inputs map:<br>Outputs:<br>Outputs map:                 | Speakers (MAD Output) 2 Fidge Channel 1-2 Fidge Channel 1-2 Fidge | 2<br>Bridge Cl<br>Bridge Cl              | MAD Aux<br>hannel 1-:<br>hannel 1-:               | Output)<br>2                 |
| etwork Adapters<br>rimary: ASIX AX88179A USB 3.<br>econdary: None<br>stency: 6/12/48 (AES67)                                                                                                    | 2 Gen1 to Gigabit Ethernet 🔻      | WDM Settings<br>Inputs:<br>Inputs map:<br>Outputs:<br>Outputs map:<br>Arrangement: | Speakers (MAD Dutput) 2 Fidge Channel 1-2 Bridge Channel 1-2 Bridge Channel 1-2                                                                                                    | 2<br>Bridge Cl<br>Bridge Cl<br>Bridge Cl | MAD Aux<br>hannel 1-:<br>hannel 1-:<br>ole stereo | Output)<br>2<br>2<br>devices |

上図の様に設定すると、ASIO Input 65 / 66 にWDMからの信号がルーティングされることになります。

**Pyramix**の設定

- Pyramix を起動し、48000 Hz でプロジェクトを作成してください。
- Pyramix Mixer で、録音したい Strip の入力を 65 / 66 (I/Oを64chに設定した場合、Bridge Channel 1-2 がこのチャンネルになります) に設定してください。

| Solo Mute<br>SF Ø PF | Safe<br>Dither |   |
|----------------------|----------------|---|
| 1/0 & VCA<br>Dlay 0  | Stereo         | • |
| Input                | 😨 L:<br>😨 R:   |   |
| © R: 66              | Θ              |   |

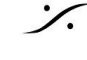